## Analisi evento valutativo

Descrizione della funzione

Attraverso questa funzione dopo aver scelto l'evento ed impostato i filtri contenuti, è possibile generare una serie di stat istiche sugli obiettivi valutati.

Processi di riferimento

Esamina processo valutativo

Come accedere alla funzione

Per accedere a questa funzione selezionare dal menù principale di U-GOV:

Valutazione Individuale >> Analisi evento valutativo

Sottofunzioni

Genera statistiche di supporto

## Genera statistiche di supporto

All'avvio della funzione il sistema propone la maschera illustrata nella figura sottostante (figura 1).

| Valutazione Individual   | Valutazione Individuale » (2) Analisi evento valutativo    |                   |                                   |        |  |  |  |  |  |  |
|--------------------------|------------------------------------------------------------|-------------------|-----------------------------------|--------|--|--|--|--|--|--|
| Riferimento evento       |                                                            |                   |                                   |        |  |  |  |  |  |  |
| Descrizione              | A 01/01/2014 prova                                         |                   | Stato                             | Aperto |  |  |  |  |  |  |
| Responsabile             | 252953                                                     | ABAID NICOLE TERE | SA                                |        |  |  |  |  |  |  |
| Тіро                     | OBIETTIVI - Evento di valutazione su obiettivi individuali |                   | Valutazione obiettivi individuali |        |  |  |  |  |  |  |
| Set livelli              | Valori ammessi 0/100                                       |                   |                                   |        |  |  |  |  |  |  |
| Anno rif.                | 2013                                                       |                   |                                   |        |  |  |  |  |  |  |
| Finestra di osservazione | Da: 01/01/2014                                             | A: 31/12/2014     |                                   |        |  |  |  |  |  |  |
| Periodo di svolgimento   | Da: 01/01/2015                                             | A: 31/03/2015     |                                   |        |  |  |  |  |  |  |
| Val. scade il            | 31/03/2015                                                 | Chiuso il         |                                   |        |  |  |  |  |  |  |
| - Darametri analisi va   | utazioni                                                   |                   |                                   |        |  |  |  |  |  |  |

FIGURA 1

Nella prima sezione **Riferimento evento** utilizzare la tendina posta a fianco del campo Descrizione e selezionare l'evento desiderato.

I campi verranno compilati automaticamente dal sistema, essi non sono editabili dall'utente.

Selezionare dall'elenco **Raggruppamenti disponibili** i parametri da utilizzare per la generazione delle statistiche cliccando per ognuno sul pulsante **[Aggiungi]** 

I parametri selezionati verranno aggiunti nell'elenco **Raggruppa per**, per rimuovere eventuali parametri selezionarli e cliccare sul tasto **[Rimuovi]**. Compilata tutta la lista è possibile gestire le priorità di ordinamento delle informazioni tramite i pulsanti **[Sposta Su]** e **[Sposta Giù]**.

Nell'elenco Elenco valutatori coinvolti scegliere il valutatore.

Utilizzare il Pulsante [Genera Statistiche] per completare l'operazione.

Il risultato verrà visualizzato in fondo alla pagina Risultati analisi valutazioni.

| Risultati analisi valutazioni   |                                 |           |                    |                    |                    |                             |                  |  |  |  |  |  |
|---------------------------------|---------------------------------|-----------|--------------------|--------------------|--------------------|-----------------------------|------------------|--|--|--|--|--|
| Espota in Excel                 |                                 |           |                    |                    |                    |                             |                  |  |  |  |  |  |
| Risorsa umana                   | Valutatore                      | Obiettivi | Obiettivi valutati | Obiettivi positivi | Obiettivi negativi | Obiettivi falsi<br>positivi | Risultato scheda |  |  |  |  |  |
| 000162 - COGNOME62529 Nome62529 | 002123 - COGNOME64052 Nome64052 | 1         | 0                  | 0                  | 0                  | 0                           | 0%               |  |  |  |  |  |
| 000164 - COGNOME62531 Nome62531 | 000162 - COGNOME62529 Nome62529 | 1         | 0                  | 0                  | 0                  | 0                           | 0%               |  |  |  |  |  |
| 000412 - COGNOME62867 Nome62867 | 006530 - COGNOME68689 Nome68689 | 1         | 0                  | 0                  | 0                  | 0                           | 0%               |  |  |  |  |  |
| 002115 - COGNOME64044 Nome64044 | 000412 - COGNOME62867 Nome62867 | 1         | 1                  | 1                  | 0                  | 0                           | 100%             |  |  |  |  |  |
| 003281 - COGNOME64551 Nome64551 | 006530 - COGNOME68689 Nome68689 | 1         | 0                  | 0                  | 0                  | 0                           | 0%               |  |  |  |  |  |
| 004218 - COGNOME67010 Nome67010 | 002123 - COGNOME64052 Nome64052 | 1         | 1                  | 0                  | 1                  | 0                           | 0%               |  |  |  |  |  |

## FIGURA 2

Premendo il tasto **[Esporta in excel]** i dati rappresentati nella figura 2 verranno caricati in un foglio excel. Se viene fleggato **[Includi codici]** (figura 1) si avrà il risultato della valutazione con i codici compresi secondo i criteri impostati nelle analisi valutazioni.